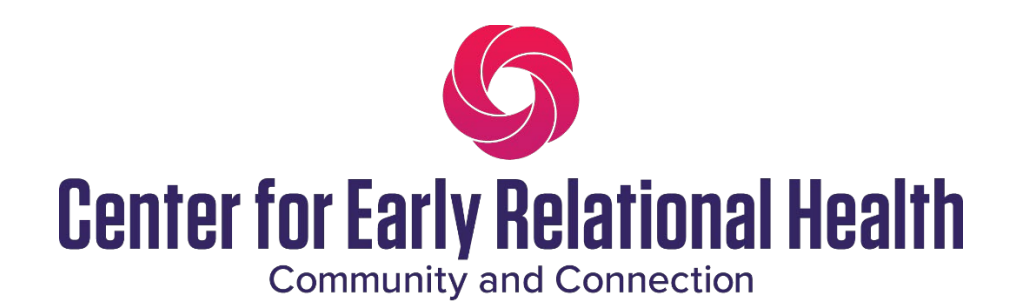

# **Endorsement Renewal Guide**

1. Log in to the Endorsement Application System (EASy).

| https://cerh.myeasy.org                                                                                                    | ବ୍ତା 🏠 🐞 🔅 । 😨 🌒                                               |
|----------------------------------------------------------------------------------------------------|----------------------------------------------------------------|
| 🗿 Log In < Center for E 🤹 LCH Intranet - Home 🏟 NEW WA-AIMH End 🏧 Zoom 🎯 Chat GPT 🛛 🎇                                                                 | Claude AI 🔳 QR Code Generator 🗾 Dashboard   Sprout 🦞 WhenIsGoo |
| EASy 7.7 Login Register Support -                                                                                                    | Endorsement Registry Competency Guidelines                     |
|                                                                                                    |                                                                |
| CERH Endorsement Application System<br>This is the Washington version of EASy. If you are applying in another state, please be sure to select that st | state from the drop-down below.                                |
| Washington                                                                                                    | ~                                                              |
|                                                                                                    |                                                                |
|                                                                                                    |                                                                |

| New Applicant?<br>Register  |  |
|-----------------------------|--|
| Returning users<br>Username |  |
|                             |  |
| Password                    |  |
|                             |  |
| Log in                      |  |

Announcements

### Welcome to the Center for Early Relational Health!

#### Join Us for Cohort Sessions Tailored to Your Scope of Practice!

We are excited to host cohort sessions for each scope of practice, offering you an opportunity to receive support in completing your application or simply connect with other professionals applying for the same category in real-time. Whether you're seeking guidance or looking to share experiences with your peers, we invite you to attend the cohort sessions that align with your scope of practice.

Session Details:

IECFA & IECFS

IECMHS & IECMHM-C

2. Update your membership expiration date. Review and update your personal information if needed. Click save to update.

| EASy 7.7 Endorsement - | Alerts Support -  |          | Cart | Profile | Log Out |
|------------------------|-------------------|----------|------|---------|---------|
|                        |                   |          |      |         |         |
|                        |                   |          |      |         |         |
| Status                 | Applicant Details |          |      |         |         |
| Details                | Application ID    | 24535    |      |         |         |
| Competencies           | Nomož             |          |      |         |         |
| Prerequisite           | Name              |          |      |         |         |
| Ethics                 | Addrose*          | Stroot   |      |         |         |
| Trainings              | Address           |          |      |         |         |
| Supervision            |                   |          |      |         |         |
|                        |                   |          |      |         |         |
| For officioncy your    |                   | City     |      |         |         |
| Endorsement            |                   |          |      |         |         |
| application will hide  |                   | <u> </u> |      |         |         |

| EASy 7.7 | Endorsement - | Alerts     | Support -      | Cart                                                                                                    | Profile      | Log Out  |
|----------|---------------|------------|----------------|----------------------------------------------------------------------------------------------------|--------------|----------|
|          |               | Email*     |                |                                                                                                    |              |          |
|          |               | Résumé     | é/CV           | 22264_1716308767_sahkiya_brakebill_resumeendorsement.pdf                                                                                                    | 💼 Rem        | ove file |
|          |               | Member     | rship Expires* | 01/01/2026                                                                                                    |              |          |
|          |               | mm/dd/yyyy | mm/dd/yyyy     |                                                                                                    |              |          |
|          |               |            |                | Please Note! You MUST have a valid membership in order to submit you                                                                                                    | r applicatio | n.       |
|          |               | Endorse    | ement*         | Endorsed Reflective Supervisor                                                                                                    |              |          |
|          |               | Advisor    |                |                                                                                                    |              |          |
|          |               | Submis     | sion Date      | May 15th, 2024                                                                                                    |              |          |
|          |               | Accepte    | ed Date        | May 15th, 2024                                                                                                    |              |          |
|          |               | Approva    | al Date        | August 28th, 2024                                                                                                    |              |          |
|          |               | Last Mo    | dified         | March 25th, 2025 by Sahkiya Brakebill                                                                                                    |              |          |
|          |               | Paymen     | nt information | Date submitted: 05/15/2024 3:59 pm<br>Type: Past endorsement fees<br>Date submitted: 07/08/2024 4:04 pm<br>Type: Leadership cohort<br>Number: Leadership cohort<br>Organization: WA-AIMH |              |          |

3. You will see your renewal date listed. Click on "Renew Endorsement" for each Endorsement you will be renewing.

| Early Childhood Mental Health<br>Mentor (Research/Faculty)<br>Endorsed: 08/05/2024 | Early Childhood Mental Health<br>Mentor (Clinical)<br>Endorsed: 08/05/2024 | Infant Mental Health<br>Specialist<br>Endorsed: 07/07/2021<br>Last renewal: 12/21/2023 |
|------------------------------------------------------------------------------------|----------------------------------------------------------------------------|----------------------------------------------------------------------------------------|
| Renewal due: 12/31/2024                                                            | Renewal due: 12/31/2024                                                    | Archive endorsement                                                                    |
| ! Renew endorsement                                                                | ! Renew endorsement                                                        | Edit endorsement                                                                       |
| Archive endorsement                                                                | Archive endorsement                                                        |                                                                                        |
| Edit endorsement                                                                   | Edit endorsement                                                           |                                                                                        |

4. Attest to meeting all Endorsement requirements and having an active Center for Early Relational Health membership.

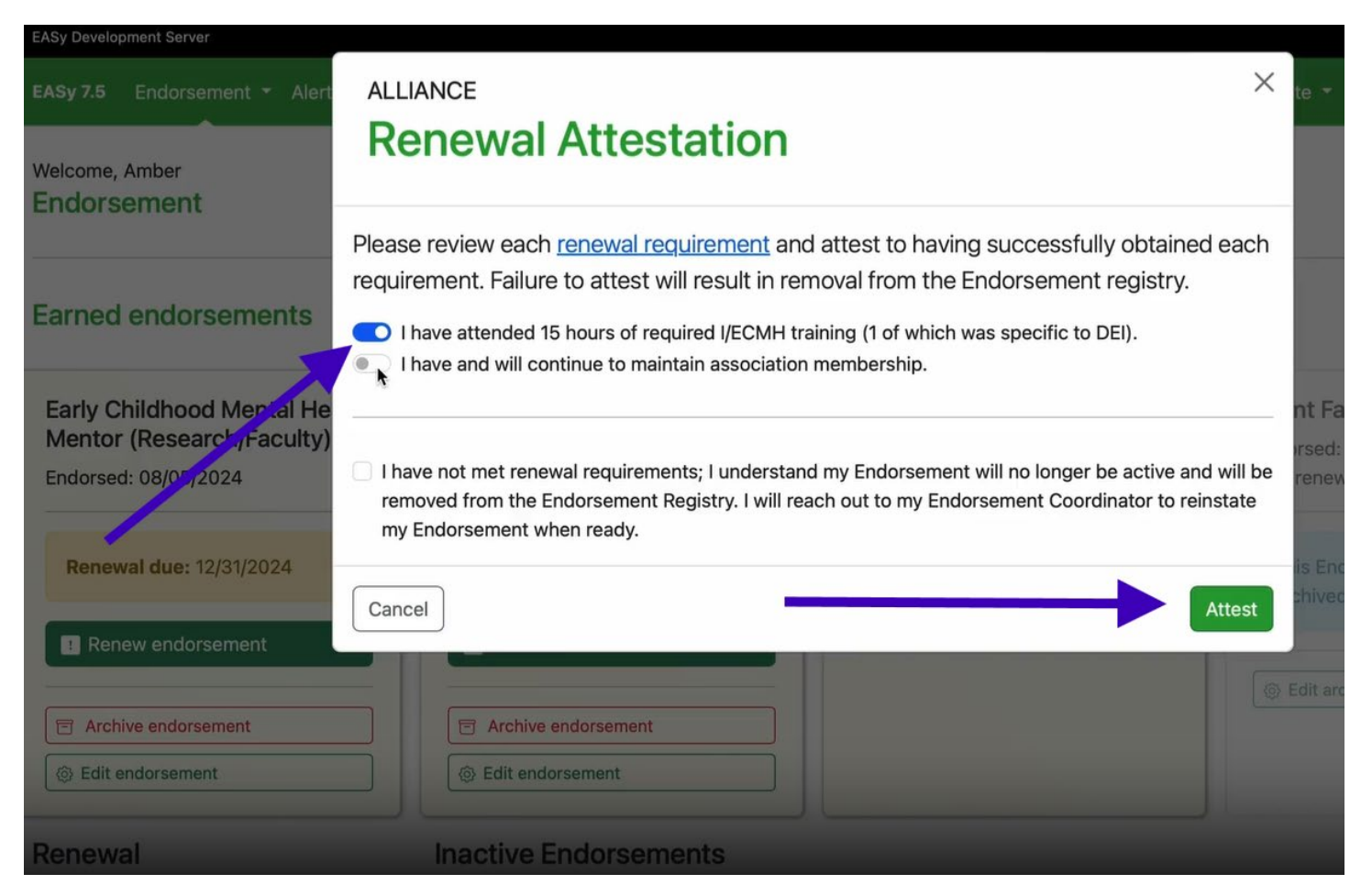

5. Archive any Endorsements you do not wish to renew.

| Early Childhood Mental Health<br>Mentor (Research/Faculty)<br>Endorsed: 08/05/2024                                                                                                    | Early Childhood Mental Health<br>Mentor (Clinical)<br>Endorsed: 08/05/2024 | Infant Mental Health<br>Specialist<br>Endorsed: 07/07/2021<br>Last renewal: 12/21/2023 |
|----------------------------------------------------------------------------------------------------|----------------------------------------------------------------------------|----------------------------------------------------------------------------------------|
| Renewal due: 12/31/2024                                                                                                    | Renewal due: 12/31/2024                                                    | The Archive endorsement                                                                |
| I Renew endorsement                                                                                                    | ! Renew endorsement                                                        | G Edit endorsement                                                                     |
| Archive endorsement                                                                                                    | The Archive endorsement                                                    |                                                                                        |
| The first sector of the first sector of the fi | 🐵 Edit endorsement                                                         |                                                                                        |

- 6. You will be prompted to pay your renewal fees. This fee is covered by your CERH membership.
- 7. Please reach out to <u>Endorsement@CERH.org</u> if you have any questions or would like additional support.

## Watch the Endorsement Renewal Guide

### https://vimeo.com/1094804981

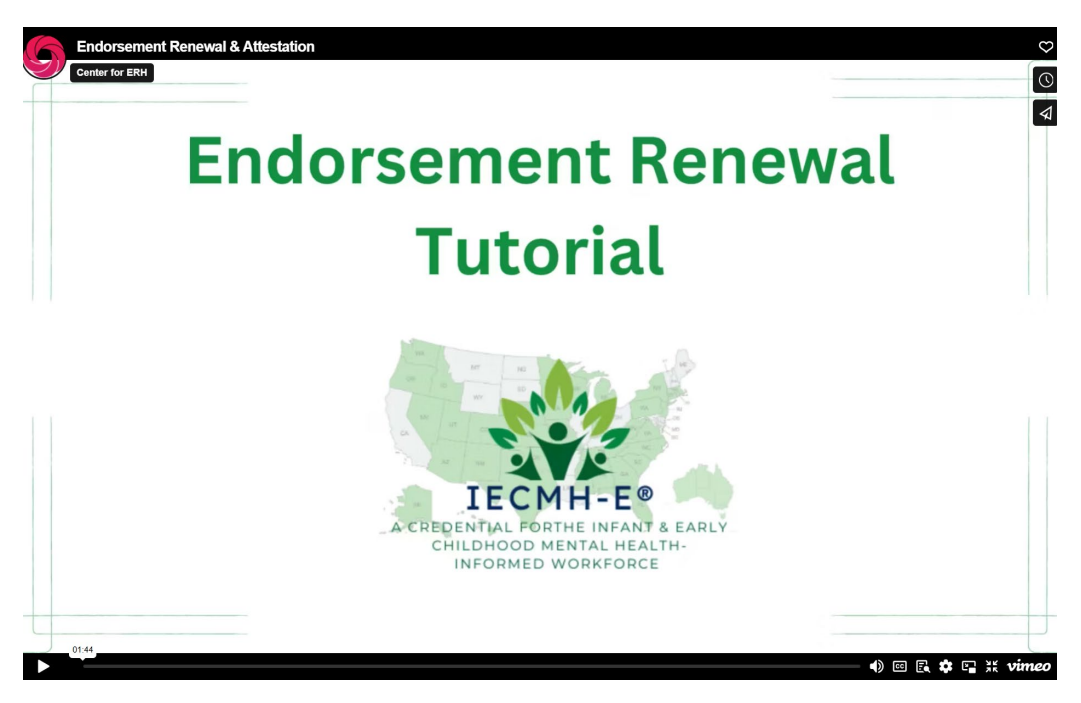